## INSTRUCTIONS FOR UPLOADING TUITION FEE RECIEPT

上傳繳費單

STEP 1 連結至銘傳大學首頁 Link to MCU website

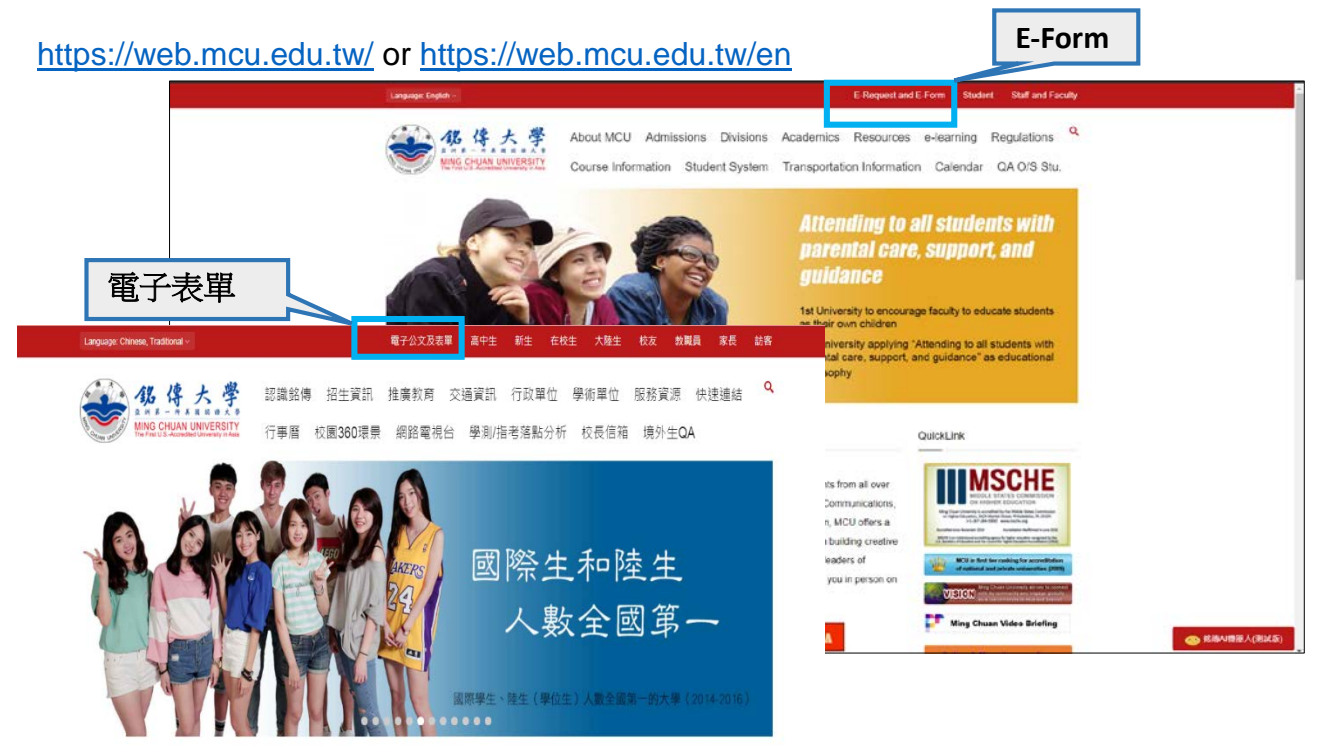

STEP 2 輸入學號及密碼 Enter your student ID and password

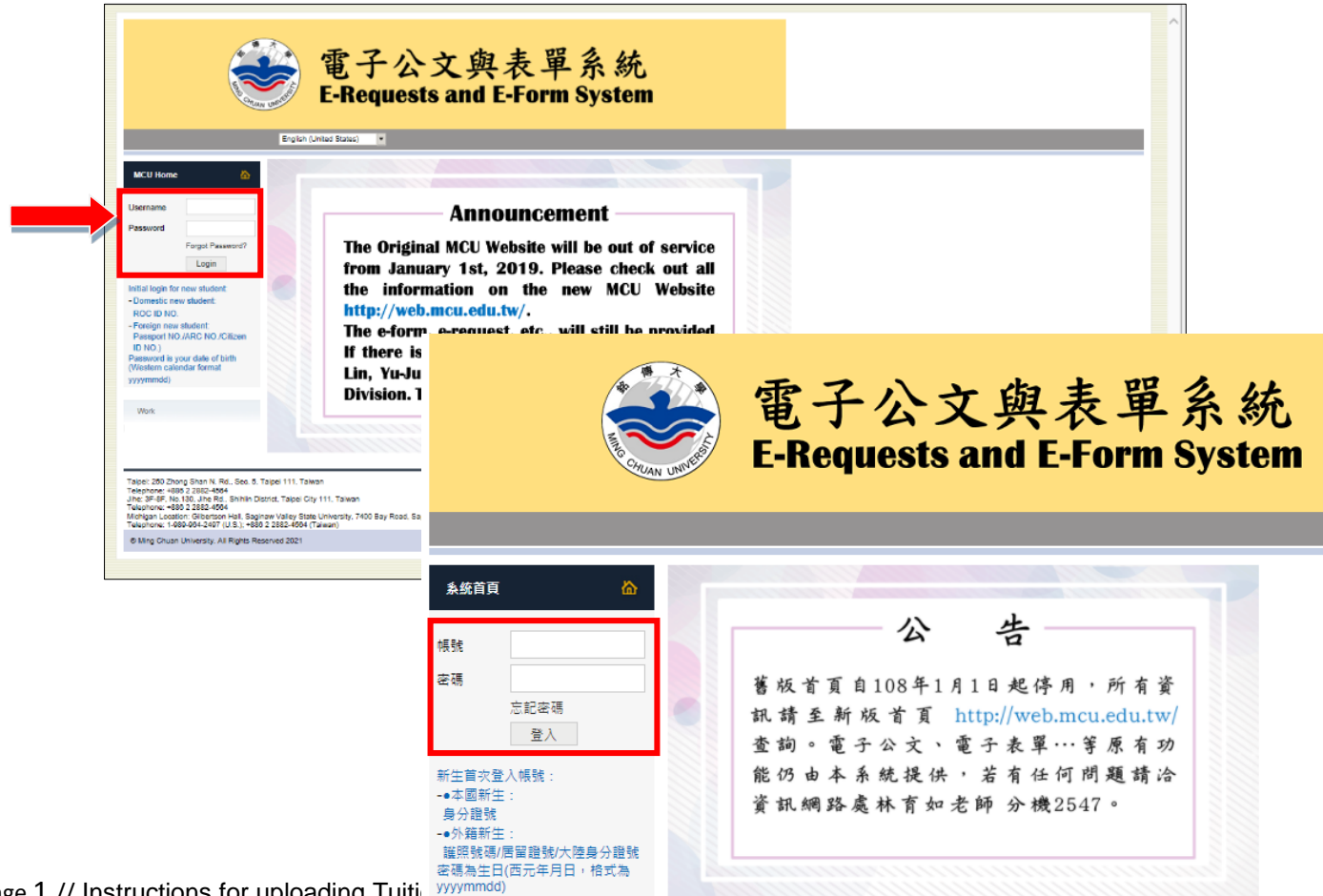

Page 1 // Instructions for uploading Tuiti

|                                                                                                    | 電子公<br>E-Reques                                                                                                    | 文與<br>its and E                                                                                                    | 表單系統<br>Form System                                                                                                    |                                                                                                    |
|----------------------------------------------------------------------------------------------------|----------------------------------------------------------------------------------------------------|----------------------------------------------------------------------------------------------------|----------------------------------------------------------------------------------------------------|----------------------------------------------------------------------------------------------------|
|                                                                                                    |                                                                                                    |                                                                                                    | English (United States)                                                                                                    |                                                                                                    |
|                                                                                                    |                                                                                                    |                                                                                                    |                                                                                                    |                                                                                                    |
| MCU Home 🏠                                                                                                    |                                                                                                    |                                                                                                    |                                                                                                    |                                                                                                    |
| Logout                                                                                                    | Annou                                                                                                    | ncement                                                                                                    |                                                                                                    |                                                                                                    |
|                                                                                                    | The Original MCU Webs<br>from January 1st, 201                                                                                                    | site will be out of se<br>19. Please check or                                                                                                    | rvice<br>It all                                                                                                    |                                                                                                    |
| Work                                                                                                    | the information on                                                                                                    | the new MCU We                                                                                                    | bsite                                                                                                    |                                                                                                    |
| e-Form                                                                                                    | http://web.mcu.edu.tw/                                                                                                    | /.<br>etc., will still be pro                                                                                                    | vided                                                                                                    |                                                                                                    |
| Site Bulider                                                                                                    | If there is any further                                                                                                    | question please co                                                                                                    | ntact                                                                                                    |                                                                                                    |
| Student System                                                                                                    | Lin, Yu-Ju, ext. 2547,<br>Division Thank you                                                                                                    | Information & Net                                                                                                    | work                                                                                                    |                                                                                                    |
| E-mail (me)                                                                                                    | Division. Thank you.                                                                                                    |                                                                                                    |                                                                                                    |                                                                                                    |
| 賃扂服務専區                                                                                                    |                                                                                                    |                                                                                                    |                                                                                                    |                                                                                                    |
|                                                                                                    |                                                                                                    |                                                                                                    | a Mina Dd. Oni Shan District Toorwan Oliv 223 Taiwan                                                                                                    |                                                                                                    |
| Taipei: 250 Zhong Shan N. Rd., Sec. 5,<br>Telephone: +886 2 2882-4564<br>Jihe: 3F-8F, No. 130, Jihe Rd., Shihlin D<br>Telephone: +886 2 2882-4564                                                                                                    | Taipei 111, Taiwan<br>District, Taipei City 111, Taiwan                                                                                                    | Taoyuan: 5 E<br>Telephone: +<br>Kinmen:105                                                                                                    | e Winig Ku, Gui Shan Danuc, Taoyuan Ciry SSS, taiwan<br>886 3 330-7001<br>De Ming Rd., Jinsha Township, Kinmen County 890, Taiwan Telephone:<br>32                                                                                                    |                                                                                                    |
| Teipe: 250 Zhong Shan N. Rd., Sec. 5,<br>Telephone: +889.2 2823-4564<br>dhi:: 57-87, No.10, dhie Rd., Shihilin D<br>Telephone: +889.2 2823-4564<br>Michigan Location: Gilbertson Hall, Sag<br>Telephone: 1-898-964-2497 (U.S.), +88                                                                                                    | Taipei 111, Taiwan<br>Vistrict, Taipei City 111, Taiwan<br>Jinaw V Sy Lon<br>16 2 288                                                                         | Taoyuan: 5 E<br>Telephone: +<br>Kinmen:105<br>北夏三朝示言                                                                                                    | ermang Aru, Sub shart Deartic, Fabyuan Crig 335, Fahran<br>Be Ming Rd, Jinsha Township, Kinmen County 890, Talwan Telephone:<br>(使用考書的(筆任・推員或考問)的利期而可以使用的前10僅某用的表筆。                                                                                                    |                                                                                                    |
| Taipei: 250 Zhong Shan N. Rd., Sec. 5,<br>Telephone: +885 2 282-4554<br>Jihe: 37-87 Ko. 130, Jihe Rd, Shihini Dhe Rd, Shihini D<br>Telephone: +885 2 282-4554<br>Michigan Location: Gilberston Hall, Sga<br>Telephone: 1-989-964-2497 (U.S.), +89<br>© Ming Chuan University, All Rights Re                                                                                                    | Taipei 111, Taiwan<br>Xistrict, Taipei City 111, Taiwan<br>jinaw V<br>16 2 288<br>T 17 17 11                                                                  | Taoyuan: 5 C<br>Telephone: +<br>Kinmen: 105<br>此頁面翻示曲<br>表單編號                                                                                                    | ermang Aru, Sub shart Deatat, adoytant City 353, tamani<br>863 358-7001<br>使用電量時代筆圧、推員或電師)切利要用可以使用的新10僅常用的要單。<br>使用電量時代筆圧、推員或電師)切利要用可以使用的新10僅常用的要單。                                                                                                    | 建立單位                                                                                                    |
| Taipei: 250 Zhong Shan N. Rd., Sec. 5,<br>Telephone: +88, 2 288, 456 A<br>Jihe: 37-87 Ko. 130, Jihe Rd, Shihini D<br>Telephone: +88, 2 282, 456 A<br>Michigan Location: Gilleston Hall, Seg<br>Telephone: 1-989-964-2497 (U.S.), +88<br>© Ming Chuan University. All Rights Re                                                                                                    | Taipei 111, Taiwan<br>Xistrict, Taipei City 111, Taiwan<br>jinaw V<br>Sy Lorr<br>16 2 288<br>王在軍員<br>電子表單系統<br>國際學系統                                          | Taoyuan: 5 E<br>Telephone: +<br>Kimmen:105<br>此間回顧示用<br>表單編號<br>1936                                                                                                    | ermang Andro, Sub shart Destatic, Redy Gall City 355, Farmani<br>86 3 355-7001<br>使用者書合(学正、雅貴或老師)에서裏新西可以使用的新10個案用的表筆。<br>文투名稱<br>數位學士發達像不得發發於2                                                                                                    | 建立甲位<br>桃園校園行政者                                                                                                    |
| Taipei: 250 Zhong Shan N. Rd., Sec. 5,<br>Taipshone - 1989, 2 2892-4554<br>Jihe: 37-87 Ko. 130, Jihe Rd, Shihini D.<br>Taipshone - 1989, 2 2892-4554<br>Michigan Location: Gilbertson Hall, Sag<br>Telephone: 1-989-946-2497 (U.S.), +88<br>© Ming Chuan University. All Rights Re                                                                                                    | Taipei 111, Taiwan<br>Nstrict, Taipei City 111, Taiwan<br>inaw V<br>Sy Lon<br>6 2 285<br>工作運動<br>電子表示系統<br>病品障量系統<br>學主要同系統                                   | Taoyuan: 5 E<br>Telephone: +<br>Kinmen:105<br>此員里都示臣<br>表甲級強<br>1936<br>2302                                                                                                    | ermang Aru, Sub shart Disatic, faoyuair (ciry 335, ramani<br>86 3 350-7001)<br>使用者書合(学生、雅貴或全師)(空川新西可以使用的新10座寓用的表筆。<br>文章名稱<br>數位學士指述表示描錄發行)<br>話話而指臺供及成表筆                                                                                                    | 建立單位<br>時里校區行政處<br>財務處                                                                                                    |
| Taipei: 250 Zhong Shan N. Rd., Sec. 5,<br>Telephone: +886 2 2882-4564<br>Jine: 37-687, No. 130, Jine Rd., Shihlin D<br>Telephone: +886 2 2882-4564<br>Michigan Location: Gilbertson Hall, Sag<br>Telephone: 1-989-964-2497 (U.S.), +88<br>© Ming Chuan University. All Rights Re                                                                                                    | Taipei 111, Taiwan<br>Nistrict, Taipel City 111, Taiwan<br>16 2 28<br>丁仁道日<br>嬰子表單系統<br>與名類重系統<br>畢子表單系統<br>電子系》(me)                                          | Tacyuan 5 C<br>Telephone +<br>Kinmen:105<br>                                                                                                    | e mang Anu, Sub shart Disatic, faoyuan City 335, rainan<br>Be Ming Rd, Jinsha Township, Kinmen County 890, Talwan Telephone:<br>文理名書<br>教士学生指述表示連載学校で<br>話記這個星出述成表題<br>操工業的負分違式一種就中調表                                                                                                    | 建立單位     和墨四面行政處     和墨四面行政處     和墨四面行政處     和墨四面行政處     和墨四面行政處                                                                                       |
| Taipei: 250 Zhong Shan N. Rd., Sec. 5,<br>Telephone: +886 2 2882-4564<br>Jine: 37-87, No. 130, Jine Rd., Shihlin D<br>Telephone: +886 2 2882-4564<br>Michigan Location: Gilbertson Hall, Sag<br>Telephone: 1-989-964-2497 (U.S.), +88<br>© Ming Chuan University. All Rights Re                                                                                                    | Taipei 111, Taiwan<br>Nstrict, Taipel City 111, Taiwan<br>16 2 23<br>王仲運日<br>第2名標業系統<br>第全者業系統<br>第二者集務統<br>電子系律(ma)<br>資源腔論等函                                | Tacyuan: 55<br>Telephone +<br>Kimmen:105<br>大空間の255<br>大空間の255<br>大空間<br>大空間<br>大空間<br>大空間<br>大空間<br>大空間<br>大空間<br>大空間<br>大空間<br>大空<br>大空間<br>大空<br>大空間<br>大空間                                                                                                    | B83 350-001     B83 350-001     B83 350                                                                                                    | 建立單位<br>相關改革行政處<br>對緊痛<br>稅屬於面行政處<br>軟發感                                                                                                    |
| Taipei: 250 Zhong Shan N. Rd., Sec. 5,<br>Telephone: +868 2 2882-4564<br>Jille: 37-87, No. 130, Jihe Rd., Shihini D.<br>Telephone: +868 2 2882-4564<br>Michigan Location: Gilbertson Hall, 389<br>Telephone: 1-989-964-2497 (U.S.), +88<br>© Ming Chuan University. All Rights Re                                                                                                    | Taipei 111, Taiwan<br>Kstrict, Taipei City 111, Taiwan<br>jinaw V<br>5 2 28<br>安全市場系統<br>現合理事系統<br>現合理事系統<br>電子部件 (me)<br>夏德丽指書室                              | Tacyuan: 52<br>Telephone +<br>Kimmen:105<br>北貫軍都示亞<br>表型組織<br>1936<br>2302<br>1912<br>1462<br>1645                                                                                                    | 1883 350-001<br>1883 350-001<br>영제 영 350-001<br>영제 영 350-001<br>영제 영 350-001<br>양제 영 350-001<br>양제 영 350-001<br>양제 영 350-001<br>양제 영 350-001<br>양제 영 350-001<br>양제 양제 1000<br>(영제 양제 1000<br>(영제 양제 1000<br>(영제 양제 1000<br>(영제 양제 1000<br>(영제 1000)<br>(영제 1000)<br>((gm 1000)<br>(gm 1000)<br>(gm | 28.0年位<br>税置改置行政度<br>税置改置行政度<br>税属投置行政度<br>教務度                                                                                                    |
| Taipei: 250 Zhong Shan N. Rd., Sec. 5,<br>Telephone - 486 2 2882-4554<br>Jine: 3-957, No. 130, Uhe Rd., Shihin Uhe Rd., Shihin Uhe Rd., Shihin Uhe Rd., Shihin Jang, Jang, Jan | Taipei 111, Taiwan<br>kstrict, Taipei City 111, Taiwan<br>jinaw V<br>5 2 286<br>T-CP III<br>第公理理系统<br>第公理理系统<br>第公理理系统<br>第公理理系统<br>第一次 III (me)<br>夏恩的验事国    | Taoyuan: 55<br>Telephone +<br>Kimmen:105<br>·<br>·<br>·<br>·<br>·<br>·<br>·<br>·<br>·<br>·<br>·<br>·<br>·<br>·<br>·<br>·<br>·<br>·<br>·                                                                                                    | indeg Job State Sector, 160 year (1933), rannall     iso Ming Rd, Jinsha Township, Kinmen County 890, Taiwan Telephone:     文     文                                                                                                    | 建立單位<br>税重权面付政處<br>財務處<br>税要校面付政處<br>教務處<br>税屬校面付政處<br>税屬校面付政處                                                                                         |
| Taipei: 250 Zhong Shan N. Rd., Sec. 5,<br>Telephone - 886 2 2882-4554<br>Jihe: 3-957, No. 130, Jihe Rd., Shihhi Jihe Rd., Shihhi Jihe Rd., Shihhi Jihe Rd., Shihhi Jihe Rd., Shihi Jihan, Location: Gilbertson Hail, Sag<br>Telephone: 1-989-964-2497 (U.S.), +88<br>© Ming Chuan University. All Rights Re                                                                                                    | Taipei 111, Taiwan<br>Sistrict, Taipei City 111, Taiwan<br>59 Lon<br>6 2 28<br>工作運動<br>成乙酸量素統<br>電子影響素統<br>電子影響本院<br>東西酸素素語                                   | Tacyuan: 52<br>Telephone +<br>Kimmen:105<br>· your                                                                                                    |                                                                                                    | <ul> <li>建立単位</li> <li>税 国校医行政者</li> <li>税 国校医行政者</li> <li>税 国校医行政者</li> <li>税 国校医行政者</li> <li>税 国校医行政者</li> <li>税 国校医行政者</li> <li>税 国校医行政者</li> </ul> |
| Taipei: 250 Zhong Shan N. Rd., Sec. 5,<br>Telephone: +886 2 2882-4564<br>Jine: 37-87, No. 130, Jine Rd., Shihin D.<br>Telephone: +886 2 2882-4564<br>Michigan Location: Gilbertson Hall. Sag<br>Telephone: 1-989-964-2497 (U.S.), +88<br>@ Ming Chuan University. All Rights Re                                                                                                    | Taipei 111, Taiwan<br>Nstrict, Taipei City 111, Taiwan<br>16 2 208<br>丁化理目<br>電子影响大院<br>第2上的<br>第2上的<br>第2一次理目<br>第五次理算系统<br>電子影响(me)<br>資源問題專蓝               | Tacyuan: 52<br>Telephone +<br>Kimmen:105<br>+ 006:03:25<br>2002<br>1935<br>2302<br>1912<br>1462<br>1645<br>1396<br>1767<br>1628                                                                                                    | # mini (Au, Sub shart Delatic), # adviant (c); 333, ramani           be Ming Rd., Jinsha Township, Kinmen County 890, Talwan Telephone:           ************************************                                                                                                    |                                                                                                    |
| Taipei: 250 Zhong Shan N. Rd., Sec. 5,<br>Telephone: +886 2 2882-4564<br>Jine: 37-687, No. 130, Jine Rd., Shihni D.<br>Telephone: +886 2 2882-4564<br>Michigan Location: Gilbertson Hall, Sag<br>Telephone: 1-989-964-2497 (U.S.), +88<br>@ Ming Chuan University. All Rights Re                                                                                                    | Taipei 111, Taiwan<br>Vistrict, Taipel City 111, Taiwan<br>Janaw V<br>59 Lon<br>6 2 28<br>中心運動<br>電子表電系統<br>單士發展系統<br>單子表電系統<br>單子表電系統<br>電子表示(me)<br>資素服設準率函 | Tacyuan: 52<br>Telephone -<br>Kimmen:105<br>- 906:89:255<br>- 906:89:255<br>- 906:89:255<br>- 906:89:255<br>- 906:89:255<br>- 906:99:255<br>- 906:99:255<br>- 906:255<br>- 906:255<br>- 906:255<br>- 906:255<br>- 906:255<br>- 906:255 | 행정 300-001<br>1983 300-001<br>응 Mig Rd, Jinsha Township, Kinmen County 890, Taiwan Telephone:<br>(국민축수영<br>황준 민준 노월요속조, 제용 호전) 성부 환전 기상 특용이 확 10 (空 후위) 정보 *<br>황진 전 노월요속조, 제용 호전) 상부 환전 10 (空 후위) 정보 *<br>환조 판요 20 (순 ~ 대한 유명 전 전 전 전 전 전 전 전 전 전 전 전 전 전 전 전 전 전                                                                                                    | 建立單位<br>純量校園行政處<br>前該處<br>机量校園行政處<br>教務處<br>税置校園行政處<br>教務感<br>税屬校園行政處<br>稅屬校園行政處                                                                       |

STEP 4 選取表單編號「1462 申請登錄註冊」Select Form ID "1462 Registration Application Form"

|                          | *          | 一 雨 7                                 | <u>م                                    </u> | 的主四人                                          | .+                                        |                 |
|--------------------------|------------|---------------------------------------|----------------------------------------------|-----------------------------------------------|-------------------------------------------|-----------------|
|                          | MINE CADAN | 电丁<br>E-Requ                          | G X<br>ests a                                | 央衣平东。<br>Ind E-Form Syst                      | ジし<br>em                                  |                 |
|                          |            |                                       |                                              |                                               | 中文(繁譜)                                    |                 |
| 系统首頁                     | <u>۵</u>   | e-Form                                |                                              |                                               |                                           |                 |
|                          | 登出         | Submit Form(TOP 10)                   |                                              |                                               | 🎍 📩                                       |                 |
|                          | Т          | his page displays a list of forms (TO | OP 10) that have                             | been targeted to the user based on their role | as a Student, staff, or Teacher.          |                 |
| 工作項目                     |            |                                       |                                              | -                                             |                                           |                 |
| 電子表單系統                   |            | Form Name                             |                                              |                                               | Created By                                |                 |
| 網站建置系統                   |            | 1936 Non-reissue Digital Stude        | ent ID Application                           | I Form                                        | Taoyuan Campus Administration<br>Division |                 |
| ☞主資訊系統<br>電子部件 (me)      |            | 1912 Student's National ID Cha        | ange Application                             | Form                                          | Taoyuan Campus Administration             |                 |
| 賃居服務専區                   |            | 1462 Registration Application F       | orm                                          |                                               | Academic Affairs Division                 |                 |
|                          |            | 1645 Resumption of Studies A          | plication Form                               |                                               | Academic Affairs Division                 |                 |
| 1462                     |            | 1767 Exceeding Maximum Cou            | irses Credits Ap                             | plication Form                                | Academic Affairs Division                 |                 |
|                          |            | 1931 Digital Student ID Card R        | eissue and Nam                               | e Change Application Form                     | Taoyuan Campus Administration<br>Division |                 |
|                          |            | 1628 Taoyuan Campus Mainte            | nance Work Rec                               | uest Form                                     | Taoyuan Campus Administration<br>Division |                 |
|                          |            | 1963 Student Document Applic          | ation                                        |                                               | Taoyuan Campus Administration<br>Division |                 |
|                          |            | 1644 Resume Studies in Advar          | ce and Enroll in                             | Lower Year-Level Application                  | Academic Affairs Division                 |                 |
|                          | 07         | 080745 施諾然 登出                         | 常用表單                                         | (TOP 10)                                      |                                           | 🎍 📩             |
|                          | Sy         | LON                                   | 此頁面顯示由                                       | 使用者身份(學生、職員或老師)做判斷而可以                         | ↓使用的前10個常用的表單。                            |                 |
|                          | -          | 工作項目                                  | ±9860%                                       | 主國友知                                          |                                           | 2五 - 4 99 - 64  |
|                          |            | 電子表單系統                                | 1036                                         | ★半有例<br>動位學生證遺牛不諸難登記2                         |                                           | 建立単位<br>林園校園行政者 |
|                          |            | 網站建置系統                                | 2302                                         | <u>款世学工程這人小備放日和2</u>                          |                                           | 175回1人國11回人國    |
|                          |            | 學王賀訊系統<br>秦子型(牛 (mo)                  | 1012                                         | 图生面改良公路绞                                      |                                           | 林圖校園行政者         |
|                          |            | 电丁邮件 (me)<br>香居服務車區                   | 1462                                         | 由語音樂註冊                                        |                                           | 勃隆度             |
|                          |            |                                       | 1645                                         | 學生復學由語單                                       |                                           | 1/1/1/2<br>勃隆度  |
|                          |            | 1462                                  | 1396                                         | (桃園校區)社園活動申請表·無經書-會簽                          | 其他行政單位(2014.9更新)                          | 桃園校區行政處         |
|                          |            |                                       | 1767                                         | 超修課程專案申請表                                     |                                           | 教務處             |
|                          |            |                                       | 1628                                         | 桃園校區修繕工作申請表                                   |                                           | 桃園校區行政處         |
| // Instructions for uplo |            |                                       | 1963                                         | 證件申請表                                         |                                           | 桃園校區行政處         |
|                          |            |                                       | 1644                                         | 提前復變簡隆編年級由請單                                  |                                           | 教務處             |

STEP 5 填寫資料及上傳繳費收據 Fill in the information & upload payment receipt

|                                               | A CANAN          | 全<br>E-Re                                                                                                    | 子公文與表單系統<br>quests and E-Form System                                         |  |  |  |
|-----------------------------------------------|------------------|----------------------------------------------------------------------------------------------------|------------------------------------------------------------------------------|--|--|--|
| MCII Homo                                     | ~                | e-Form > All Department Lo                                                                                                    | cation > Submit Form > Registration Application Form                         |  |  |  |
| MCO Home                                      | C C              |                                                                                                    | è 📩                                                                          |  |  |  |
|                                               | Logout           | This page displays the form selected by the user so that details can be filled in and submitted.                                                                                                    |                                                                              |  |  |  |
| Work<br>e-Form                                |                  | Registration Application                                                                                                    | Form                                                                         |  |  |  |
| Site Bulider<br>Student System<br>E-mail (me) |                  | The information collected on this form is only used in the range and region required for the purposes of holding academic affairs data<br>management and university affairs analysis; the period of keeping the information on file is based upon the activity. You will have rights in<br>accordance with Item 5, Article 3 of Personal Information Protection Act. Please refer to MCU Guidelines for Personal Information<br>Protection Management and MCU Personal Information Management System at URL http://pims.mcu.edu.tw) for further understanding of<br>MCU personal information management policy, regulations and contact information. |                                                                              |  |  |  |
| 賃居服務專區                                        |                  | Submitted On                                                                                                    | 2021                                                                         |  |  |  |
|                                               |                  | ID Number and Name                                                                                                    |                                                                              |  |  |  |
|                                               | Dept/Class Info. | Role : Student  Department : Class : Student Prooram Type Undergraduate                                                                                                    |                                                                              |  |  |  |
|                                               |                  | Email Address                                                                                                    |                                                                              |  |  |  |
|                                               |                  | Fee Payment Receipt                                                                                                    | Browse Clear Please upload your photographed or scanned fee payment receipt. |  |  |  |
|                                               |                  |                                                                                                    | Submit Cancel                                                                |  |  |  |